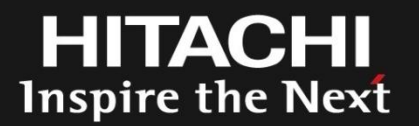

# アプリケーションサーバ JBoss超入門 ~ 10分で始めるJBoss ~

株式会社 日立ソリューションズ OSSソリューションビジネス推進センタ 山本 慎悟

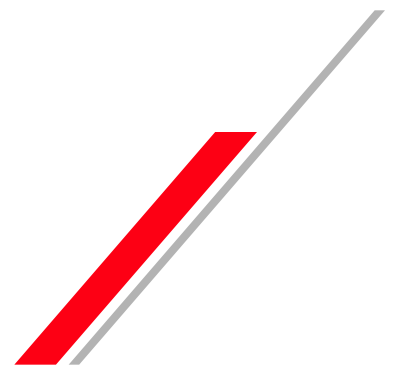

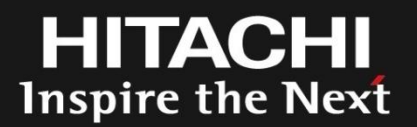

### Contents

- 1. 自己紹介
- 2. JBoss 概要
- 3. JBossのインストールおよび初期設定
- 4. デモ (10分でセットアップ)
- 5. 日立ソリューションズのオープンソースソリューションのご紹介

#### 6. まとめ

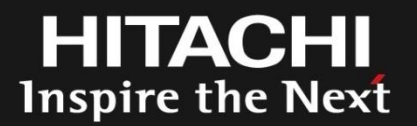

### 2.JBoss概要

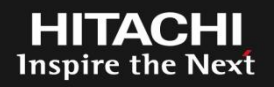

JBossはJava Web Application Server であるJBoss Application Server を中心としたオープンソースコミュ ニティプロジェクトです。

JBoss Application Server 以外にも複数のソフトウェア で構成されています。

単にJBossというと、JBoss Application Server を指していることが多いです。

JBoss のアプリケーションサーバにはコミュニティが提供している JBoss Application Server (JBoss AS)と、 Red Hat が提供している JBoss Enterprise Application Platform (JBoss EAP)があります。

JBoss EAP はRed Hat がサブスクリプション契約に基 づき提供している企業向けエンタープライズJBoss ア プリケーションサーバとなります。

Linux で例えると、FedoraとRed Hat Enterprise Linux の関係になります。

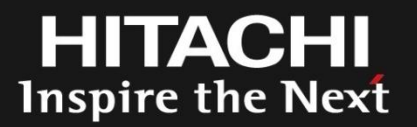

### 3.JBossのインストールおよび初期設定

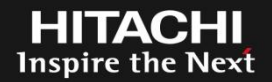

### JBossのインストールから基本的な設定の流れ

1. Javaのインストール 2. JBossのインストール 3. JBoss管理者ユーザの作成 4. JBoss サーバインスタンスの設定 5. データソースの設定 6. アプリケーションのデプロイ 7. WEBサーバとのコネクション設定

### 3-2 本日説明する環境の概要

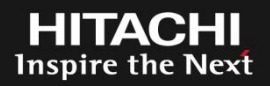

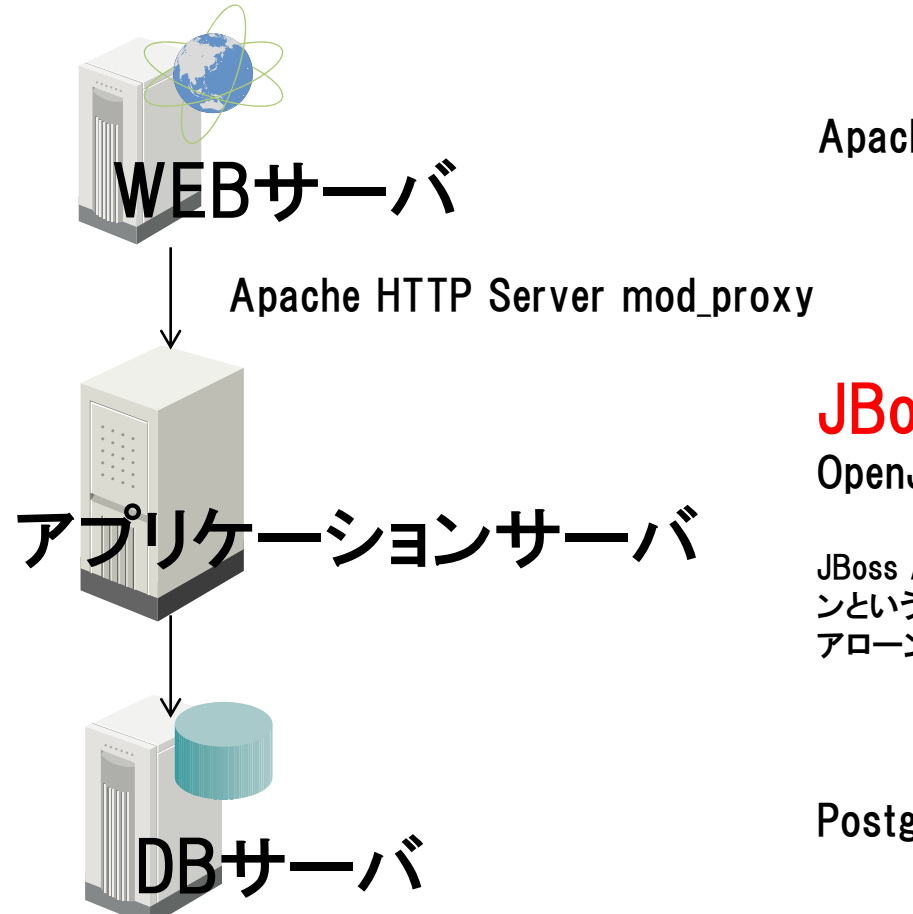

Apache HTTP Server (OSバンドル)

JBoss EAP 6.0

OpenJDK 1.7

JBoss AS7およびJBoss EAP6から、JBossの管理手法としてドメインという概念がありますが、今回は以前のバージョンに近いスタンドアローン構成でご説明します。

PostgreSQL Server (OSバンドル)

今回は1台のOS上で全て動作させます。 OSはRHEL6.4をセットアップ済みです。(最小構成をベース)(IPアドレス: 192.168.56.101) DBサーバは予め設定を完了させています。 Apache HTTP Serverはインストール済みです。

HITACHI Inspire the Next

JBossを利用するためにはJavaが必要です。 今回は、Red Hat Enterprise Linux 6.4 に付属のOpenJDKを利用します。

- 1. OpenJDKのインストール # yum install java-1.7.0-openjdk
- ※ java-1.5.0-gcj-1.5.0.0-29.1.el6.x86\_64パッケージがインストールされている場合、javaコマンドが既にインストールされていますが、JBossの実行基盤としては利用しないでください。

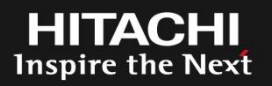

今回はRed Hat が提供しているJBoss Enterprise Application Platform (JBoss EAP) を利用します。

JBoss EAPのインストールはいくつか方法がありますが、 今回は最も汎用的なzipファイルでインストールします。 JBossのインストールは基本的に zipファイルを解凍するだけ です。

1. JBossの実行ユーザ(OSユーザ)の作成 # useradd jboss

zipファイルのダウンロードおよび配置
 (今回、jboss-eap-6.0.0.zipを/optに配置済みです)

3. zipファイルの展開 # cd /opt # unzip jboss-eap-6.0.0.zip # chown -R jboss:jboss jboss-eap-6.0

#### 4. 管理者ユーザの作成(インストーラ版ではインストール時に作成します)

#### # su - jboss

```
$ /opt/jboss-eap-6.0/bin/add-user.sh
```

```
a) Management User (mgmt-users.properties) を選択し、
```

```
ユーザ名とパスワードを入力します。
```

What type of user do you wish to add?a) Management User (mgmt-users.properties)b) Application User (application-users.properties)(a): a

```
Enter the details of the new user to add.

Realm (ManagementRealm) :

Username : jboss

Password :

Re-enter Password :

About to add user 'jboss' for realm 'ManagementRealm'

Is this correct yes/no? yes

Added user 'jboss' to file '/opt/jboss-eap-6.0/standalone/configuration/mgmt-users.properties'

Added user 'jboss' to file '/opt/jboss-eap-6.0/domain/configuration/mgmt-users.properties'

Is this new user going to be used for one AS process to connect to another AS process?

e.g. for a slave host controller connecting to the master or for a Remoting connection for server to server EJB calls.

yes/no? no

$
```

JBossの設定はWEBベースの管理コンソール、CUIベースの管理クライアントを利用するか、xmlファイルを直接編集します。

サーバインスタンスの初期設定はxmlファイルを編集する必要がありますが、 今回はデフォルトのスタンドアローン定義を利用します。

今回は設定に管理コンソールを利用します。

#### 1. JBossの起動

- \$ /opt/jboss-eap6/bin/standalone.sh -b 0.0.0.0 -bmanagement=0.0.0.0 -bオプションで公開用アドレスをバインドしています -bmanagementオプションでで管理画面をバインドしています。
- ブラウザから管理コンソールにアクセスして設定を行います。 (http://192.168.56.101:9990)
   今回は特に設定は実施しません。

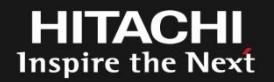

#### 1. JDBCドライバのインストール

JDBCドライバはwarファイルのようなアプリケーションと同様にデプロイする ことでインストールできます。

ドライバは管理コンソールのデプロイ画面からデプロイします。

1.RuntimeタブでServer → Manage Deploymentsを選択します。

2.Add Contextボタンをクリックし、Deployment Selectionの画面で JDBCドライバを選択し、[Next]ボタンをクリックします。

今回は、OSにバンドルのドライバを利用します。

今回の環境ではJDBCドライバはpostgresql-jdbc-8.4.701-8.el6.noarchパッケージに含まれているものを使用します。

実際のファイルは次のファイルになります。

/usr/share/java/postgresql-jdbc-8.4.701.jar

3.Verify Deployment Namesの画面で[Save]ボタンをクリックします。

4.Deployments画面でデプロイしたアプリケーション(JDBCドライバ)を有効化(Enableをクリック)します。

### 2. データソースの設定

#### 管理コンソールを利用してデータソースの設定を行います。

1.ProfileタブでProfile  $\rightarrow$  Connector  $\rightarrow$  Datasourcesを選択します。

2.Datasourcesタブで [Add] ボタンをクリックします。

3.Datasource Attributes画面で以下の通り入力します Name: SampleDS (名前は任意です) JNDI Name: java:jboss/SampleDS

4.JDBC Driver画面で適切なJDBCドライバを選択し、[Next]ボタンをクリックします。

HITACHI Inspire the Next

5.Connection Settingsの画面で以下のとおり入力し、[Done]ボタンをク リックします。 Connection URL:jdbc:postgresql://localhost:5432/postgres localhost:DBサーバのホスト名 5432:PostgreSQLのListenポート postgresql:データベース名 Username:postgres Password:secret

- 6. JDBC Datasources画面で作成したデータソースを選択し、[Enable]ボ タンをクリックします
- 7.SelectionメニューでConnectionタブを選択し、[Test Connection] ボタン をクリックします。

Succeccfullyと表示されればデータソースの定義は完了です。

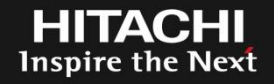

管理コンソールからサンプルアプリケーションをデプロイします。 今回、簡単なサンプルアプリケーションを事前に作成済みです。

アプリケーションのデプロイ手順はJDBCドライバのデプロイで説明済みですので、割愛します。

### 3-11 WEBサーバとのコネクション設定(1)

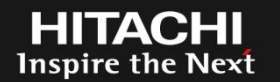

JBossはWEBサーバの機能を持っていますが、実運用で利用する際は、専用のWEBサーバをフロントに置くことが一般的です。

WEBサーバと通信する場合、JBossはAJPプロトコルを利用します。 まず、管理コンソールを利用してAJPコネクタを有効にします。

1. AJPコネクタの作成(JBoss側)

1.Profile  $\rightarrow$  Web  $\rightarrow$  Servlet/HTTPを選択します。

2. Servlet/HTTP Configuration画面のConnectorsタブ [Add] ボタンをク リックします。

3.Create Connector画面で以下の通り入力します Name: ajp Socket Binding: ajp Protocol: AJP/1.3 Schema: http Enabled?: チェック JNDI Name:

### 2. mod\_proxyの設定(Apache側)

1. mod\_proxy用の設定ファイルを作成します # echo "ProxyPass / ajp://localhost:8009/" > /etc/httpd/conf.d/mod\_proxy\_ajp.conf

今回の設定では、Apacheにきたリクエストを全てJBossに転送します。

2.Apache HTTP Server を起動(再起動)します # service httpd start [restart]

#### 備考

mod\_proxyはApache HTTP Serverの標準モジュールです。 mod\_proxyの他に、mod\_jk (Apache Tomcatプロジェクト) や mod\_cluster (JBoss コミュニ ティ) があります。

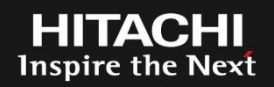

#### アプリケーションの動作確認を行います。

今回のデモで使用するサンプルアプリケーションは、 sampleテーブルからmessage列を取り出して画面に表示するだけの 単純なアプリケーションです。

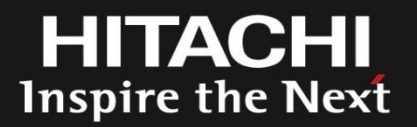

## 4.デモ(10分でセットアップ)

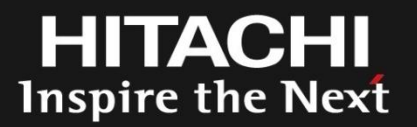

### 5. まとめ

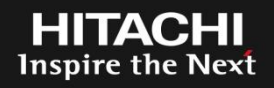

### ✓JBossは非常に簡単に利用できます

- ✓今回はOSおよびJBossにEnterprise版を利用していますが、 Fedora (centosとかSientific Linuxとか)やJBoss ASであれば無償で利用で きるため、気軽に試すことができます。
- ✓ 今回は説明を簡易にするために、実運用では行わない設定 や実施すべき設定についての説明を割愛しています。

実際に運用環境で利用する際は、様々な設定やチューニン グが必要です ← 重要 **HITACHI** Inspire the Next